**COSMO-SkyMed Constellation** 

**First and Second Generation** 

# **Open Call for Science**

&

## **Open Call per l'Industria Nazionale**

# PROCEDURA DI REGISTRAZIONE E PRESENTAZIONE DI PROPOSTA PROGETTUALE OPEN CALL COSMO-SKYMED

Italian Space Agency

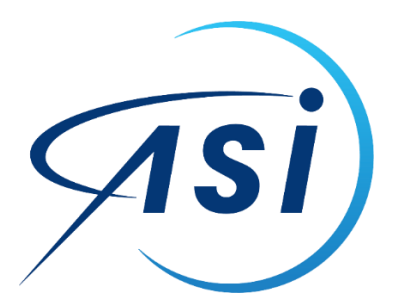

3 April 2025

## Sommario

| Procedura di registrazione utente tramite tab "Richieste utente" e creazione di project<br>card1 | İ |
|--------------------------------------------------------------------------------------------------|---|
| Informazioni generali1                                                                           | İ |
| Passaggio 1. Registrazione al portale delle licenze / project card di COSMO-SkyMed 1             | İ |
| Passaggio 2. Inserimento di una proposta progettuale in risposta a bando Open Call 2             |   |
| Contatti                                                                                         | • |

## Procedura di registrazione utente tramite tab "Richieste utente" e creazione di project card

Gli utenti che intendono inviare una proposta di progetto in risposta a uno dei bandi Open Call COSMO-SkyMed – ossia Open Call for Science e Open Call per l'Industria Nazionale – sono pregati di seguire la seguente procedura. L'inserimento e invio della proposta progettuale avviene attraverso la creazione di una "project card".

#### Informazioni generali

Il link alla pagina istituzionale della Missione COSMO-SkyMed è il seguente: https://www.asi.it/en/earth-science/cosmo-skymed/

dal quale è possibile scaricare il Manuale Utente e il Documento di descrizione dei Prodotti.

Il Manuale Utente è il principale riferimento.

Le seguenti istruzioni evidenziano i passaggi principali da effettuare.

I portali a disposizione dell'utente sono accessibili ai seguenti link per le seguenti funzioni:

Per effettuare la registrazione e creare l'utenza: <u>https://registration.cosmo-</u> <u>skymed.it/UMUsers/UserRegistration.html</u>

Per inserire una richiesta di project card / inviare una proposta progettuale Open Call COSMO-SkyMed: <u>https://portal.cosmo-skymed.it/UMUsers/main.html</u>

Per consultare il catalogo dei dati COSMO-SkyMed, accedere ai servizi di richiesta di prodotti di archivio e nuove acquisizioni, e monitorare lo stato delle richieste: <u>https://portal.cosmo-skymed.it/CDMFE/home</u>

#### Passaggio 1. Registrazione al portale delle licenze / project card di COSMO-SkyMed

**Attenzione:** Questo passaggio è <u>propedeutico e obbligatorio e deve essere effettuato PRIMA</u> di poter inviare una proposta progettuale. Se già registrato al portale delle licenze / project card, l'utente può procedere direttamente al Passaggio 2.

Per inviare la richiesta di creazione dell'utenza:

- 1. Registrarsi come utente con profilo STANDARD al link: https://registration.cosmo-skymed.it/UMUsers/UserRegistration.html
- 2. Inviata la richiesta, attendere di ricevere apposita comunicazione di autorizzazione da parte di ASI, con la quale saranno fornite le credenziali di accesso

- Prima di eseguire il primo accesso, è necessario cambiare la password, come specificato all'interno dell'email di comunicazione delle credenziali. Per farlo, andare al seguente indirizzo: <u>https://portal.cosmo-skymed.it/RDWeb/Pages/en-US/password.aspx</u> (è consigliabile utilizzare il browser Edge, per avere la possibilità di verificare la password inserita)
- 4. Per consultare il catalogo, accedere all'indirizzo: https://portal.cosmo-skymed.it/CDMFE/home

## Passaggio 2. Inserimento di una proposta progettuale in risposta a bando Open Call

1. Accedere con le proprie credenziali utente all'indirizzo: https://portal.cosmo-skymed.it/UMUsers/main.html

Una volta entrati nel portale sarà possibile inserire una proposta progettuale.

Le istruzioni per la creazione della project card sono presenti nella guida utente al link: <u>https://www.asi.it/wp-content/uploads/2025/02/Guide\_V2.pdf</u>

2. Nella pratica, per creare la scheda progetto: Cliccare sulla scheda "Project Cards"

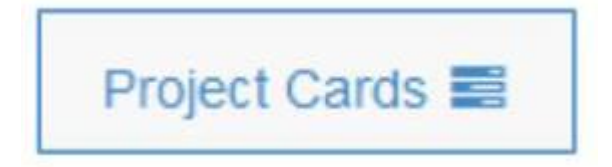

poi nella barra cliccare sul simbolo "+" per aprire una nuova istanza di Project Card

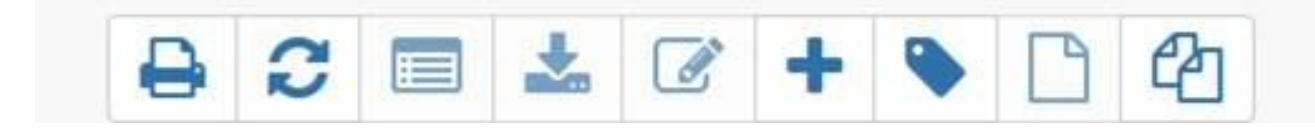

Si aprirà la scheda di compilazione.

Attenzione: Al fine del corretto e completo inserimento della project card, è necessario inserire **tutte le informazioni** richieste e compilare **tutti i campi**.

Si rimanda alla guida utente (<u>https://www.asi.it/wp-content/uploads/2025/02/Guide\_V2.pdf</u>) per tutti i dettagli.

Affinché la proposta progettuale possa essere valutata dalla Commissione dei Bandi Open Call COSMO-SkyMed, l'utente dovrà **obbligatoriamente**:

 Nel campo "Nome Progetto", inserire il nome della proposta progettuale preceduto dalla dicitura "OC"

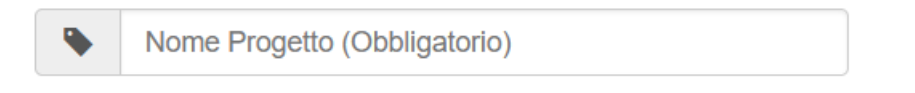

A titolo esemplificativo:

OC Titolo progetto

Nel campo "Descrizione Project card"

| Descrizione | <b>Project card</b> |
|-------------|---------------------|
|             |                     |

Descrizione Project Card in termini di:

- Obiettivi generali del progetto;
- Dettagli delle metodologie adottate (es. interferometria, scatterers permanenti);
- Motivazione delle richieste per le specifiche quantità di prodotti COSMO-SkyMed

inserire il testo descrittivo della proposta progettuale, considerando per l'intero contenuto del campo un totale massimo di 61000 caratteri.

È **obbligatorio** inserire le seguenti informazioni, come richiesto dall'art. 3 del Bando Open Call for Science e del Bando Open Call per l'industria nazionale:

- Titolo per esteso
- Obiettivo principale
- Executive summary
- Descrizione dettagliata e risultati attesi
- Aspetti innovativi
- Indicazione dell'area geografica di studio <u>questa informazione deve corrispondere alle</u> successive indicazioni nei campi "Area di interesse" e "Nazioni"
- Team di progetto che svolgerà la ricerca con i dati COSMO-SkyMed
- Esperienza del Team
- Pianificazione/programma di lavoro
- Eventuali fonti di finanziamento
- Sintesi del numero e tipologia di prodotti COSMO-SkyMed di Prima (CSK) e Seconda (CSG)
  Generazione richiesti, distinguendo fra prodotti di archivio e prodotti di nuova acquisizione
  <u>questa informazione deve corrispondere alle indicazioni numeriche per singole tipologie</u>
  <u>di formati che l'utente inserisce nelle successive tabelle dei prodotti CSK e CSG</u>

### Contatti

Per ulteriori informazioni o richieste di chiarimento o di supporto, scrivere a:

- <u>csk.science@asi.it</u> se utente che intende inviare una proposta progettuale in risposta alla Open Call for Science
- <u>csk.pmi@asi.it</u> se utente che intende inviare una proposta progettuale in risposta alla Open Call per l'Industria Nazionale